# AVATAR Supervisor Tools 12/30/22 Revision

The following forms allow supervisors to edit services and forms in Avatar

- Edit Service Information
- Progress Note Corrections
- Practitioner Only Service Delete
- Treatment Plan Status Override
- Treatment Plan Deletion
- Product Final to Draft Override (for CANS)
- Final to Draft Override (for Assessments)
- Helpful Reports for Supervisors

#### **Edit Service Information**

Located at PM>Services>Outpatient Services

Uses: Change minutes of direct time, documentation, travel time Change service code Change service program Change episode Change Practitioner

IMPORTANT: These functions are only allowed if within the same month of the service or by the 15<sup>th</sup> of the following month **OR** if "Status" displays as 'Open' when the function is performed (see below guidance)

NOTE: Cannot be used to change the service date or services not related to a client (i.e. Y codes), contact <u>HHSAQualityManagement@yolocounty.org</u> for requests to change date of service.

Make desired changes to service information and click Submit

Once changed, an item will be sent to the originators To-Do list notifying them of the change

| Edit Service Information                                                                                                    | · 🖬                                                                                                    |
|----------------------------------------------------------------------------------------------------|----------------------------------------------------------------------------------------------------|
| Edit Service Information      Submt      Submt | Client ID       Service Start Date         TE STCLIENT, YOLO (11136)       Image: Service Start Date         Episode Number       Service End Date         Episode # 17 Admit : 06/30/2008 Discharge : None       Program : 1                                                                                                    |
| Online Documentation                                                                                                    | Enter Client ID & Episode then click     Select Service(s) To Edit       Episode Number (Edit)     Episode # 17 Admit : 06/30/20     Practitioner       Service Code     Test,PRACTITIONER     D001)       Targeted Case Management (T1017)     Modifiers                                                                                                    |
|                                                                                                    | Program       Woodland Clinic MH       Co-Practitioner         Location       ADMH CLINIC       Co-Practitioner Duration         Direct Time       Documentation Time       Travel Time         15       15       15                                                                                                    |
|                                                                                                    | Dox to make a selection from       myAvatar 2022 - Select Service(s) widt       Client: TESTCLIENT, YOLO ( 11136 )       Episode Number: 97       Service Date Service Code Program Practitioner Status Dotument Claim Number       11/18/2022 Y50751     HHS-15-400 TEST, PRACTITIONER Open 1       11/201/2022 Y5910     HHS-15-400 TINBRA, AUDREY Open 1       12/01/2022 Y51017     HHS-15-400 TINBRA, AUDREY Open 1       12/01/2022 Y11017     HHS-15-400 TINBRA, AUDREY Open 1       12/15/2022 Y11017     HHS-15-400 TINBRA, AUDREY Open 1       12/28/2022 Y11017     HHS-15-401 TINBRA, AUDREY Open 1       12/29/2022 Y11017     HHS-15-401 TINBRA, AUDREY Open 1       12/29/2022 Y11017     HHS-15-401 TINBRA, AUDREY Open 1       12/29/2022 Y11017     HHS-15-401 TINBRA, AUDREY Open 1       12/29/2022 Y11017     HHS-15-401 TINBRA, AUDREY Open 1       12/29/2022 Y11017     HHS-15-401 TINBRA, AUDREY Open 1       12/29/2022 Y11017     HHS-15-401 TINBRA, AUDREY Open 1 |
|                                                                                                    | If status does not display as "Open," do not<br>proceed, contact Quality Management                                                                                                    |

#### **Progress Note Corrections**

Located at CWS>Progress Notes

**Uses:** Void progress notes (remove from chart) allowed for **DUPLICATE NOTES ONLY** and only within the same month of the service or by the 15<sup>th</sup> of the following month.

NOTE: Only Final Progress notes can be voided. To void a note in Draft status, finalize it first and then use this form to void it.

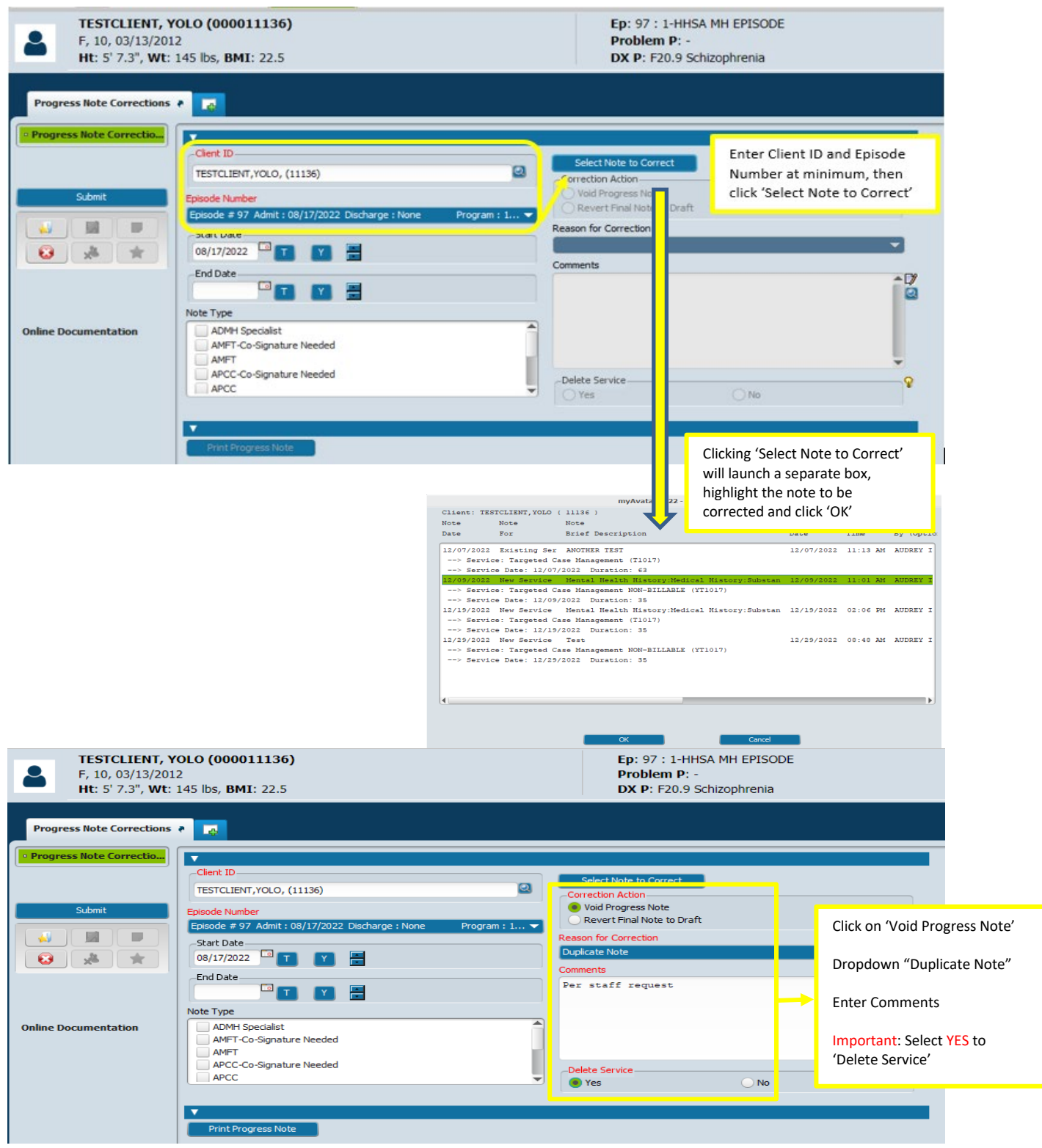

# **Practitioner Only Service Delete**

Located at PM>System Maintenance>System Definition

**Uses:** Delete Y codes not related to a client from AVATAR. Normally these codes are entered via the Post Staff Activity Log

NOTE: Y codes entered erroneously require deletion and re-entry to correct

Common service codes include:

| Y9901-Training   | Y9945-Time Off    |  |
|------------------|-------------------|--|
| Y9902-Meetings   | Y9946-Admin Time  |  |
| Y9907-Break Time | Y9964-Supervision |  |

| Practitioner Only Service De | ziete P                                                                                                    |
|------------------------------|----------------------------------------------------------------------------------------------------|
| Practitioner Only Servic     | Practitioner Practitioner  Enter either the staff practitioner ID or last name - select appropriate staff from display |
| Submit                       | Start Date                                                                                                    |
| Online Documentation         | Today     Yesterday       Display Practitioner                                                                         |

# **Treatment Plan Status Override**

Located at CWS>CWS Utilities

Uses: Revert a treatment plan to DRAFT from FINAL

Once reverted back to draft, an item will appear on the originators To-Do list notifying them of the draft treatment plan

| Treatment Plan Status Over | rride ?                                             |
|----------------------------|-----------------------------------------------------|
| • Treatment Plan Status    | Select Client Plan                                  |
|                            | TESTCLIENT, YOLO (11136)                            |
| Submit                     | Select Treatment Plan (52000) Client Treatment Plan |
|                            | Override Reason                                     |
|                            | Enter appropriate reason for override               |
| Online Documentation       |                                                     |
|                            |                                                     |
|                            |                                                     |
|                            |                                                     |

If a treatment plan is marked as Pending Approval, it can be converted back to draft using the Treatment Plan Status Override form or from the To-Do List

| Chart 🗧 Approve To D | o Item #                                                                                                    |
|----------------------|----------------------------------------------------------------------------------------------------|
| • Approve To Do Item | To Do Information                                                                                                    |
| Submit               | Date Sent : 01/13/2016<br>Time Sent : 04:23 FM<br>Sent By : RITA SAMARTINO<br>Option : Client Treatment Plan<br>Client Treatment Plan 'TEST' For Reviewing |
| Online Documentation | Approve To Do Item                                                                                                    |

#### **Treatment Plan Deletion**

Located at CWS>CWS Utilities

Uses: Delete a treatment plan from a client chart

NOTE: Cannot be used to delete treatment plans that are marked as final. A final plan must be converted back to draft before it can be deleted.

Select Client Treatment Plan (Treatment Plan Number 1 is not used) Select appropriate Episode and appropriate Treatment Plan Choose Reason For Deletion – Administrative is only selection available Comments – required

Press submit to delete the Treatment Plan from Avatar

| Chart 🗧 Treatment Pla     | an Deletion 🔹 🛃                                           |                           |
|---------------------------|-----------------------------------------------------------|---------------------------|
| • Treatment Plan Deletion | Type Of Treatment Plan To Delete<br>Client Treatment Plan | O Treatment Plan Number 1 |
| Submit                    | Episode #                                                 | Ψ.                        |
|                           | Treatment Plan                                            |                           |
|                           | View Selected Treatment Plan                              |                           |
|                           | Reason For Deletion                                       | <b>.</b>                  |
|                           | Comments                                                  |                           |
| Online Documentation      |                                                           |                           |

# Product Final to Draft Override (for CANS)

Located at CWS>CWS Utilities

Uses: To revert a finalized Child and Adolescent Needs and Strengths (CANS) form back to draft

Drop down 'Option' and select "Childhood Adolescent Needs and Strengths" / Enter Client ID or name in 'Entity Lookup' / Select Episode

| ŕ                           |                                          | ıyAvətər 2020 .                                  |
|-----------------------------|------------------------------------------|--------------------------------------------------|
| A Home 🔚 Product Fina       | alt                                      | Preferences Lock Sign Out Switch Help 🔐 13       |
| Product Final to Draft Over | ride a 🛃                                 |                                                  |
| • Product Final to Draft O  | Option                                   | -Entity Lookup                                   |
| Cubrait                     | Child and Adolescent Needs and Strengths | TESTCLIENT, YOLO (11136)                         |
| Submit                      | Entity Database                          | Episode Number                                   |
| <b>8</b> *                  |                                          | Episode # 64 Admit : 03/13/2020 Discharge : None |
|                             |                                          | Select Row                                       |

Click 'Select Row' button and Click on the CANS you want to revert back to Draft and click 'OK'

|                       |                      | myAvatar 2020 - Child and | tar 2020 - Child and Adolescent Needs and Strengths |  |
|-----------------------|----------------------|---------------------------|-----------------------------------------------------|--|
| Date of<br>Assessment | Assessment<br>Status | Form Status               | Assessor                                            |  |
| 07/31/2020            | F = Final            |                           | JOHNSON, TIMOTHY (00095                             |  |
|                       |                      |                           |                                                     |  |
|                       |                      |                           |                                                     |  |
|                       |                      |                           |                                                     |  |
|                       |                      |                           |                                                     |  |
|                       |                      |                           |                                                     |  |
|                       |                      |                           |                                                     |  |
|                       |                      |                           |                                                     |  |
|                       |                      |                           |                                                     |  |
|                       |                      |                           |                                                     |  |
|                       |                      | OK                        | Cancel                                              |  |

Enter 'Override Reason'

| Override Reason |   |
|-----------------|---|
| 1               | A |
|                 |   |
| L               |   |

Click Submit

#### Final to Draft Override (for Assessments)

Located at: Avatar CWS>Radplus Utilities>Workflow Management>Final to Draft Override

**Uses:** Reverts Standardized Mental Health Assessment (and other Assessment types) from Final back to Draft

Select the appropriate assessment type in the 'Form' field and the client MR# in the Entity Lookup field. Click 'Select Row' when activated

| kflow Management Fi | Form                                  |                                                                                                | -Entity Lookup                            |              |
|---------------------|---------------------------------------|------------------------------------------------------------------------------------------------|-------------------------------------------|--------------|
|                     | Standardized Mental Health Assessment |                                                                                                | TESTCLIENT, YOLO, (11136)                 |              |
|                     | Entity Database                       |                                                                                                | P.                                        |              |
| Submit              | User Defined Client                   |                                                                                                | Select Row                                |              |
|                     | Row Contents                          |                                                                                                |                                           |              |
|                     | Page No. 1<br>He<br>* Stan            | Avatar CWS2004<br>County of Yolo<br>alth and Human Services Age<br>dardized Mental Health Asse | Run Date: 09/13/2022<br>ency<br>essment * | 2            |
|                     | NAME: TESTCLIENT.YOLO                 | ID: 000011                                                                                     | 136                                       | Ŧ            |
| Documentation       | Override Reason                       |                                                                                                |                                           |              |
|                     | Enter reason override need            | s to be completed                                                                              |                                           | ^ [ <b>7</b> |
|                     |                                       |                                                                                                |                                           |              |

Choose the appropriate assessment and select OK

|                          |                 | myAvatar 2021 - Mental H       | lealth Universal Assessment |
|--------------------------|-----------------|--------------------------------|-----------------------------|
| Assessment<br>Start Date | Assessment Type | Staff Completing<br>Assessment | Draft/Final                 |
| 03/13/2020               | Initial         | HHSA PRACTITIONER              | Final                       |
| 08/17/2022               | Reassessment    | HHSA PRACTITIONER              | Final                       |
|                          |                 |                                |                             |
|                          |                 |                                |                             |
|                          |                 |                                |                             |
|                          |                 |                                |                             |
|                          |                 |                                |                             |
|                          |                 |                                |                             |
|                          |                 |                                |                             |
|                          |                 |                                |                             |
|                          |                 |                                |                             |
|                          |                 |                                |                             |
|                          |                 |                                |                             |
|                          |                 |                                |                             |
|                          |                 |                                |                             |
|                          |                 |                                | ок                          |
|                          |                 |                                |                             |

Enter the override reason then click Submit Enter override reason here

Override Reason

#### **Helpful Reports for Supervisors**

#### Yolo Supervisory Reports – located at CWS>Reports

Displays a series of 10 subreports pertaining to a specific staff member between two dates.

# Staff Appointment List – located at CWS>Reports>Supervisory Reports

Displays a staff members scheduled appointments as listed in the Scheduling Calendar between two dates. Grouped by day and provides a total number of minutes scheduled for each day

## Unbillable Services Progress Note Review – located at CWS>Reports>Supervisory Reports

Grouped by staff member and displays all unbillable (Y9910/Y9911) progress notes written between 2 dates.

## Treatment Plans Due Report – located at CWS>Reports>Supervisory Reports

Grouped by Attending Practitioner and displays clients with an open Mental Health, FSP, or Turning Point Episode without an Avatar treatment plan, an overdue plan, or plan due in the next 30 or 60 days as determined by the plan end date

# To Do Items by Staff - located at CWS>Reports>Supervisory Reports

Grouped by staff member and displays all items listed on staff members To-Do list

## Progress Note Drafts - located at CWS>Reports>Supervisory Reports

Displays all progress notes in Draft status for specified staff member

## Attending Practitioner Caseload Report - located at CWS>Reports>Caseload Reports

Grouped by attending practitioner and displays limited client information. Effective report to determine clients assigned to a specific staff member

## CANS Report - located at CWS>Reports>CANS Reports

Displays data entered in an individual Child and Adolescent Needs and Strengths form for one particular client in a readable, summarized, printable format

# CANS Early Childhood Module Report - located at CWS>Reports>CANS Reports

Displays data from both the CANS Early Childhood Module form and the CANS Trauma/Adverse Childhood Experience Module form in a readable, summarized printable format